# Prise en charge linguistique : Traduction de Sourcing Optimizer

Étant donné que le Sourcing Optimizer de Keelvar est une application Web, il existe plusieurs façons de traduire le texte de l'anglais vers la langue de votre choix à l'aide de votre navigateur Web.

## Google Traduction pour Google Chrome

Si vous utilisez Google Chrome, vous pouvez installer l'extension Google Translate sur votre navigateur. Vous pouvez utiliser Google Translate pour traduire un texte sélectionné ou la page Web entière.

L'ajout d'extensions à votre navigateur confère certains accès et autorisations à l'extension. Vérifiez ces modifications avant d'ajouter l'extension. Assurez-vous que l'utilisation de Google Traduction et le transfert de données vers Google respectent les politiques, les pratiques de protection des données et les contrats de votre organisation.

#### Installation de l'extension Google Translate sur Google Chrome

- 1. Ouvrez votre navigateur Google Chrome.
- 2. Accédez à Google Traduction sur le Chrome Web Store.
- 3. Sur le côté droit de la page, cliquez sur Ajouter à Chrome .
- 4. Cliquez sur Ajouter une extension .
  L'extension Google Translate est ajoutée à votre navigateur Google Chrome.

#### Configurer votre langue principale sur l'extension Google Translate

Vous pouvez configurer votre langue principale sur l'extension Google Translate afin que les pages Web dans d'autres langues puissent être automatiquement traduites dans votre langue principale. 1. Dans votre navigateur Google Chrome, dans le coin supérieur droit, cliquez sur l' icône **Extensions** .

L'icône Extensions est une pièce de puzzle.

- À côté de Google Traduction, cliquez sur l'icône Plus d'actions .
  L'icône Plus d'actions est une ellipse verticale.
- 3. Cliquez sur **Options** .
- 4. Sélectionnez votre langue principale dans la liste Ma langue principale .
- 5. Cliquez sur Enregistrer.

#### Traduction de Sourcing Optimizer à l'aide de Google Translate

- 1. Connectez-vous à https://app.keelvar.com .
- 2. Sur votre navigateur Web Google Chrome, dans le coin supérieur droit, cliquez sur l'icône **Extensions** .
- 3. Cliquez sur Google Traduction .
- 4. Sous le champ de texte, cliquez sur **Traduire cette page.**

Pour plus d'informations sur l'utilisation de l'extension Google Traduction, reportez-vous à l'aide Google Traduction de Google .

### Microsoft Translator pour Microsoft Edge

Si vous utilisez Microsoft Edge, le navigateur détecte lorsqu'une page Web est dans une langue qui n'est pas dans vos langues préférées et vous invite à traduire la page.

Pour plus d'informations sur l'utilisation de Microsoft Translator pour Microsoft Edge, reportez-vous à l'article d'aide du navigateur Microsoft Utiliser Microsoft Translator dans Microsoft Edge .